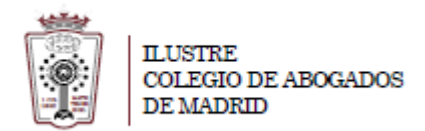

## MANUAL DE USUARIO PARA CONFIGURACIÓN DE CUENTAS DE CORREO EN IPHONE

Para configurar el acceso a la cuenta de correo en el IPHONE se deben seguir los siguientes pasos

- 1. Abrir el programa "Correo, contactos y calendario" dentro de los ajustes.
- 2. Seleccionar "Añadir cuenta..."

| ••••• | <ul> <li>০০:49 ত ২ 95</li> <li>Ajustes</li> <li>Fondos de pantalia y prilio</li> </ul> | % 🗭 | at. movistar 30 13:38          |  |  |
|-------|----------------------------------------------------------------------------------------|-----|--------------------------------|--|--|
|       | Privacidad                                                                             | >   | Cuentas                        |  |  |
|       | iCloud                                                                                 | >   | Añadir cuenta >                |  |  |
|       | Correo, contactos, calend.                                                             | >   | Obtener datos Push >           |  |  |
|       | Recordatorios                                                                          | >   | Mostrar Los 50 más recientes > |  |  |
|       | Teléfono                                                                               | >   | Previsualización 2 líneas >    |  |  |
| 0     | Mensajes                                                                               | >   | Tamaño letra mínimo Mediano >  |  |  |
|       | Facelime                                                                               | >   | Etiqueta Para/Cc               |  |  |

3. Eligir cuenta de tipo Otros y Añadir cuenta de correo

| E S Exchange      | Añadir cuenta de correo            |  |  |  |
|-------------------|------------------------------------|--|--|--|
| Google"<br>Yahoo! | CONTACTOS<br>Añadir cuenta LDAP    |  |  |  |
| Aol.              | Añadir cuenta CardDAV >            |  |  |  |
| Outlook.com       | CALENDARIOS Añadir cuenta CalDAV > |  |  |  |
| Otro              | Añadir calendario suscrito >       |  |  |  |

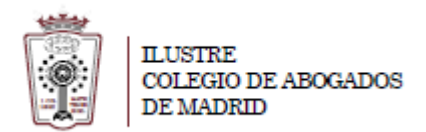

4. Introducir los datos de su cuenta de correo y pulsar en Siguiente

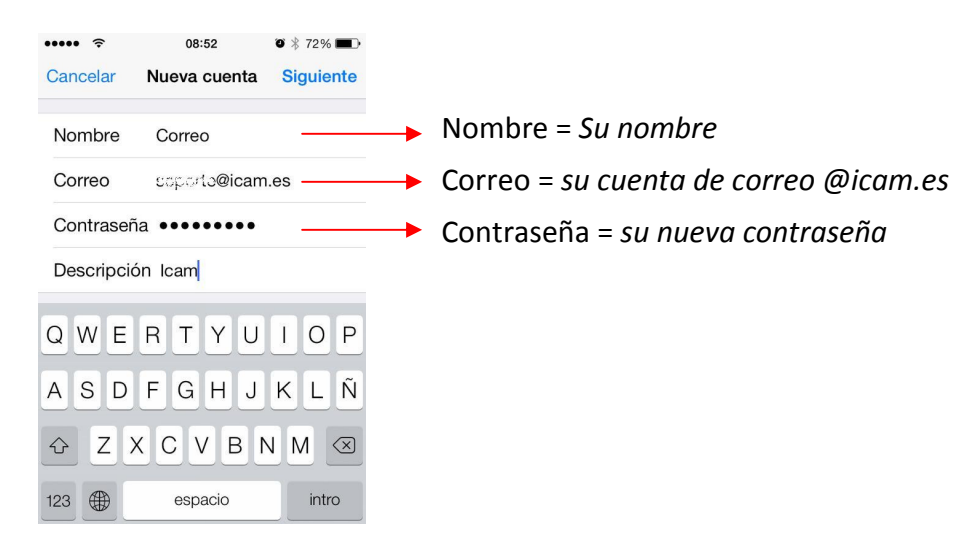

## 5. La cuenta es de tipo IMAP

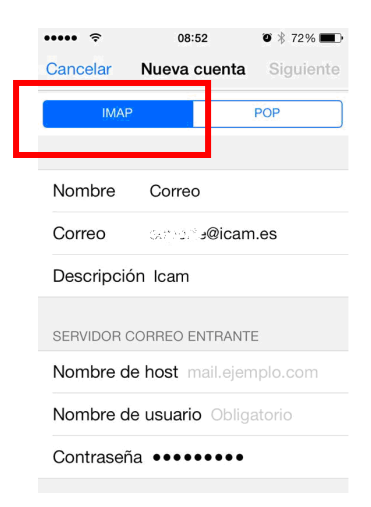

6. Introducir los datos de su servidor de correo entrante y saliente y luego pulsar Siguiente.

| ••••• <b>रू</b> 08:53 Ø \$ 72%  | D                                               | ••••• <b>?</b> 08:54 <b>0</b> \$ 71%           |
|---------------------------------|-------------------------------------------------|------------------------------------------------|
| Cancelar Nueva cuenta Siguient  | 9                                               | Verificando                                    |
| SERVIDOR CORREO ENTRANTE        |                                                 | SERVIDOR CORREO ENTRANTE                       |
| Nombre de host mail.ejemplo.com | Escribir los datos                              | Nombre de host imap.icam.es                    |
| Nombre de usuario Obligatorio   | Una vez introducidos los                        | Nombre de usuario <sup>su_correo@icam.es</sup> |
| Contraseña •••••••              | datos empieza a Verificar                       | Contraseña •••                                 |
| SERVIDOR CORREO SALIENTE        | Puede dar algún mensaje                         | SERVIDOR CORREO SALIENTE                       |
| Nombre de host smtp.ejemplo.com | en el que hay que pulsar<br>Aceptar o Continuar | Nombre de host <mark></mark> smtp.icam.es      |
| Nombre de usuario Opcional      |                                                 | Nombre de usuario su_correo@icam.es            |
| Contraseña Opcional             |                                                 | Contraseña •••                                 |
|                                 | L                                               |                                                |

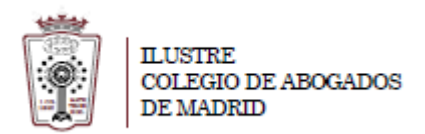

7. Una vez que termine la verificación, seleccionar **Guardar**.

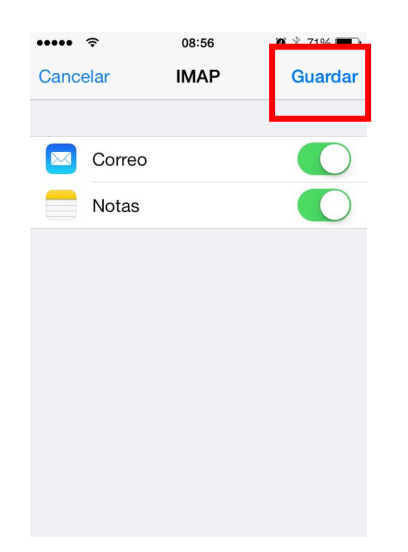

- 8. Revisamos los datos de la cuenta de correo, para ello volvemos a "**Correo, contactos y calendario**" dentro de los ajustes
- 9. Ahora vemos la cuenta del ICAM creada, pulsamos en ella para ver sus datos

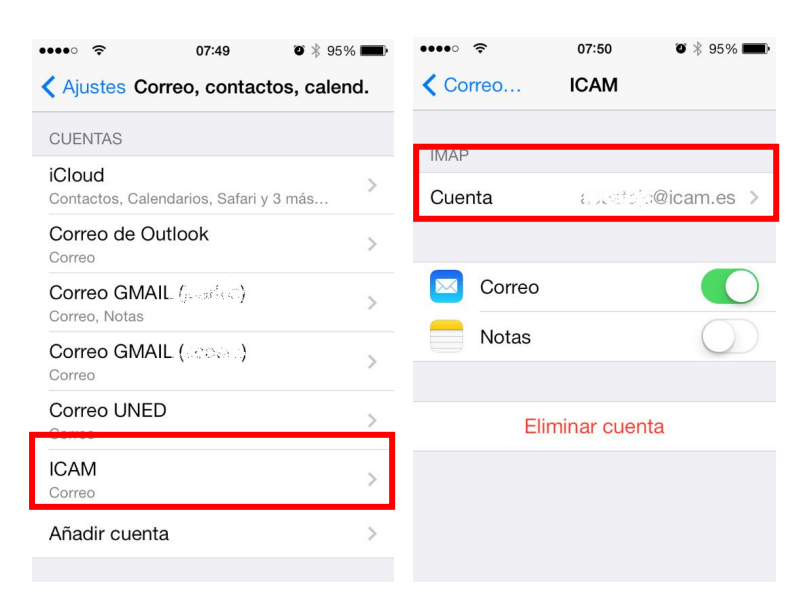

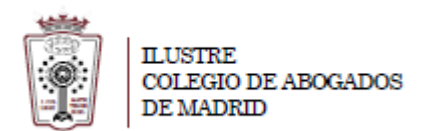

10. En la cuenta hay que verificar el servidor SMTP y la parte de Avanzado

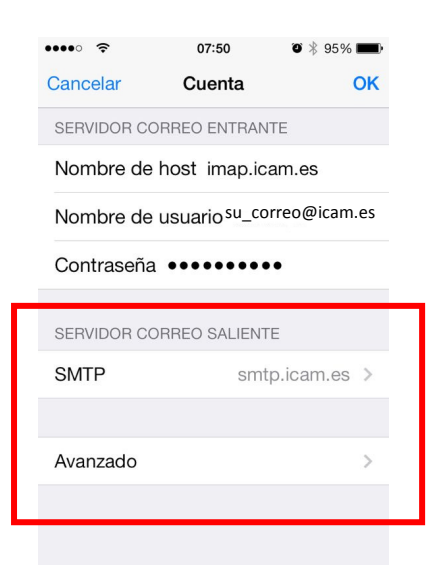

11. Pulsar en SMTP y una vez dentro en Servidor Principal y los datos de SMTP son:

| •••• ?                | 07:50 | o 🕴 95% 💼                   | ••••• ?          | 07:50           | o 🕴 95% 💼                             |                                 |
|-----------------------|-------|-----------------------------|------------------|-----------------|---------------------------------------|---------------------------------|
| Cuenta S              | SMTP  |                             | Cancelar         | smtp.icam.es    | ОК                                    |                                 |
|                       |       |                             |                  |                 |                                       |                                 |
| SERVIDOR PRINCIP      | PAL   |                             | Servidor         |                 |                                       |                                 |
| smtp.icam.es          |       | Sí >                        |                  |                 |                                       |                                 |
|                       |       |                             | SERVIDOR         | CORREO SALIENTE |                                       |                                 |
| OTROS SERVIDORES SMTP |       | Nombre de host smtp.icam.es |                  |                 |                                       |                                 |
| smtp.gmail.com No >   |       | Nombre d                    | le usuario Opcio | onal            | Nombre de usuario: su_cuenta @icam.es |                                 |
| smtp.gmail.com        |       | No >                        | Contraser        | ia Opcional     |                                       | Contraseña: su contraseña nueva |
| smtp.gmail.com No >   |       | Usar SSL                    |                  | $\bigcirc$      | No usar SSL                           |                                 |
| smtp.uned.es No >     |       | No >                        | Autenticac       | ción            | >                                     |                                 |
| smtp.icam.es          |       | Sí >                        | Puerto de        | l servidor 25   |                                       | Puerto del servidor: <b>25</b>  |
| smtp.icam.es          |       | No >                        |                  |                 |                                       |                                 |

12. Pulsar en OK y luego en Cuenta y volvemos a la pantalla del punto 10 y hay que revisar Avanzado

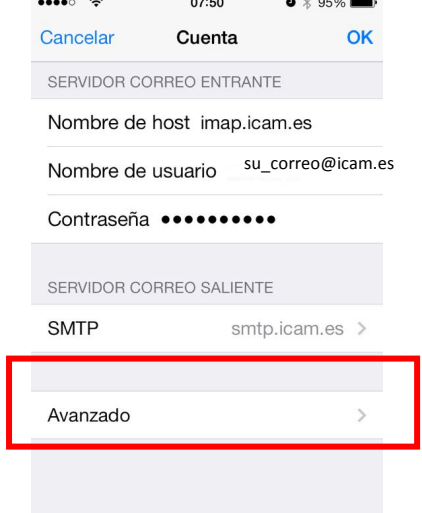

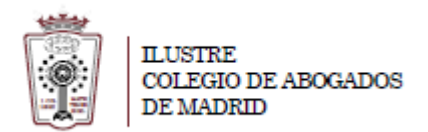

13. Pulsar en **Avanzado y l**os datos de servidor de entrada en **Avanzado** serían (están casi al final de la pantalla):

| •••••                            | 2                        | <b>09:13</b> ♥ ∦ 73% ■→          |
|----------------------------------|--------------------------|----------------------------------|
| Cuenta Avanzado                  |                          | Cuenta Avanzado                  |
| Buzón Archivo                    |                          | MENSAJES ELIMINADOS              |
| MENSAJES ELIMINADOS              |                          | Eliminar Después de una semana > |
| Eliminar Después de una semana > |                          | AJUSTES DE ENTRADA               |
| AJUSTES DE ENTRADA               |                          | Usar SSL                         |
| Usar SSL                         | Cambiar el SSL a apagado | Autenticación Contraseña >       |
| Autenticación Contraseña >       |                          | Prefijo de ruta IMAP             |
| Prefijo de ruta IMAP /           |                          | Puerto del servidor 143          |
| Puerto del servidor 993          | Cambiar el Puerto a 143  |                                  |
|                                  |                          | S/MIME                           |
| S/MIME                           |                          | S/MIME                           |

14. Pulsamos en **Cuenta** luego en **OK** y ya estaría la cuenta verificada y agregada.